## Dual Credit Registration from SVCC

## Make sure you are registering for **DUAL CREDIT** classes!

A Students will need to apply to SVCC if you have not already done so.

Apply Now>

- B Complete the Web Registration for a course(s)
  - www.svcc.edu Registration Tab Dual Credit Students Dual Credit Student Registration
  - 1 After you complete Web Registration let me know what class(es) you are registering for.
  - 2 Let me know where you want it placed in your schedule
    - A Replacing a scheduled class or open period
    - B 5th period
  - 3 I will confirm your registration (SVCC sends me a web confirmation form).
  - 4 A parent will need to confirm your registration (SVCC sends that parent a web confirmation form).
  - 5 If the Dual Credit class requires a qualifying SAT score, I will send that in as soon as I get it. If you do not have a qualifying score you will have to take a placement test at SVCC to complete your registration.
  - 6 Classes start Monday the first week of schol (before FHS is in session) You must pick up your Chromebook from FHS before that date. If you have Chromebook issues, you must work out the kinks with FHS I.T. before Monday of the first week of school.
  - 7 Finally, you will need to send an official SAT score report to SVCC to confirm your qualifying scores.

www.riverbendschools.org

Fulton High School FHS Counselor's Corner High School Planning Dual Credit Information

- \* General Education Core Curriculum
- \* SVCC Dual Credit Information
- \* Sauk Valley CC Dual Credit Help